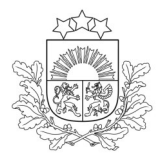

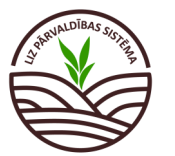

Ekoshēmas atbalsts par slāpekļa un amonjaka emisiju un piesārņojumu mazinošu lauksaimniecības praksi (EKO5\_1)

> (organiskā mēslojuma (šķidrmēslu, vircas, digestāta) izkliedi, iestrādājot organisko mēslojumu vismaz 10 tonnas uz hektāru)

**Obligāti aizpildāmie lauki atzīmēti ar zvaigznīti.** Pārējos laukus lauksaimnieks aizpilda, ja vēlas veidot sev pilnu lauka vēsturi. **Zemāk norādītās darbības jāveic visiem laukiem, kuros tiek lietoti N saturoši mēslošanas līdzekļi!** 

#### Vispirms sadaļā "Noliktava" jāpievieno organiskie mēslošanas līdzekļi.

## 1. solis. Noliktava. Šķidrmēslu pievienošana.

| Valsts augu aizsardzības Lauki Noliktava Atskaites                                                                   | Mans profils Atslėgties                            |
|----------------------------------------------------------------------------------------------------|----------------------------------------------------|
| Lauksaimniecībā izmantojamās zemes pārvaldības sistēma<br><sup>Noliktava</sup>                                       |                                                    |
| Noliktava                                                                                                    | + Pievienot resursu + Pievienot apstrādes notikumu |
| Rādīt tikai: (Augu aizsardzības līdzeklis) (Sēklas) (Mēslošanas līdzeklis) (Stādi) (Rezursi ar atlikumu<br>Resursi v | Jāspiež poga "Pievienot resursu"                   |

| Pievienot resursu                                                                               | Saglabát                                            |    | Atcelt |
|-------------------------------------------------------------------------------------------------|-----------------------------------------------------|----|--------|
| Resurss*<br>Mēslošanas līdzeklis ~                                                              | Jāizvēlas resurss "Mēslošanas līdzeklis".           | _] |        |
| Veids *   Minerâlmêsli  Kûtsmêsli                                                               | No mēslošanas līdzekļu veida, jāizvēlas "Kūtsmēsli" | _] |        |
| Mikrobioloģiskie mēslošanas līdzekļi<br>Apstrādātie organiskie mēslošanas līdzekļi<br>Digestāts |                                                     |    |        |

Ja kūtsmēsliem veiktas analīzes, jāaizpilda nepieciešamās ailes par ganāmpulku, saražoto kūtsmēslu daudzumu un analīžu rezultātiem

| Dzīvnieku veidi                                               |                                                                       |
|---------------------------------------------------------------|-----------------------------------------------------------------------|
| Lopi ~                                                        | Kopā: 0                                                               |
| Kopejais kutsmeslu daudzums, kg *                             | Norāda saimniecībā esošo kūtsmēslu daudzumu,<br>kam taisītas analīzes |
| Sastāvs                                                       |                                                                       |
| N, kg/t * P2O5, kg/t *                                        | K2O, kg/t *                                                           |
| Dokuments 🥝                                                   |                                                                       |
| Atļautie paplašinājumi (.pdf, .docx, .doc, .jpg, .jpeg, .png) | -1                                                                    |
| Piezīmes                                                      |                                                                       |

#### Ja kūtsmēsliem nav veiktas analīzes:

| Parturer *                                     |        |                                                |               |                                                                         |                                          |                         |                  |
|------------------------------------------------|--------|------------------------------------------------|---------------|-------------------------------------------------------------------------|------------------------------------------|-------------------------|------------------|
| Mēslošanas līdzeklis                           | ~      |                                                |               |                                                                         |                                          |                         |                  |
| Veids *                                        |        |                                                |               |                                                                         |                                          |                         |                  |
| Kūtsmēsli                                      | $\sim$ |                                                |               |                                                                         |                                          |                         |                  |
| iepirktie kūtsmēsli                            |        |                                                |               |                                                                         |                                          |                         |                  |
| - Kütsméslu analize *                          |        |                                                |               |                                                                         |                                          |                         |                  |
| Nē                                             | $\sim$ |                                                |               |                                                                         |                                          |                         |                  |
| Ganāmpulka nr.                                 | ~      |                                                |               |                                                                         |                                          |                         |                  |
| + Pievienot vēl                                |        |                                                |               |                                                                         |                                          |                         |                  |
| Novietnes nr. un adrese                        | ~      |                                                |               |                                                                         |                                          |                         |                  |
| + Pievienot vēl                                |        |                                                |               |                                                                         |                                          |                         |                  |
| Dzīvnieku veidi                                |        |                                                |               |                                                                         |                                          |                         |                  |
| Lopi                                           | ~ 1    | Kopā: 0                                        |               |                                                                         |                                          | 1 lāizvēlas d           | zīvnieku grupa   |
|                                                |        |                                                |               | 6                                                                       |                                          |                         |                  |
| - Dzivnieki *                                  |        | - Kütsméslu paveids *                          | F             | - Skaits, gab *                                                         | ]                                        |                         |                  |
| Slaucamā govs, izslaukums no 6000.             |        | Šķidrie kūtsmēsli                              |               | 50                                                                      |                                          | 2 Jānorāda o            | lzīvnieku skaits |
| Kutsmeslu daudz. no viena dziv., kg *<br>19000 |        | — Dzivnieka atraš. laiks novietnė, mėn. *<br>6 |               | <ul> <li>Kopejais kutsmeslu daudzums, kg * –</li> <li>475000</li> </ul> |                                          | no ka iegu              | ti kutsmesli un  |
| Sastāvs                                        |        |                                                |               |                                                                         |                                          | <sub>3</sub> jānorāda d | lzīvnieku atra-  |
| N, kg/t*                                       |        | P2O5, kg/t *                                   |               | K2O, kg/t *                                                             |                                          | 🎽 šanās laiks           | novietnē         |
| 4.2                                            |        | 2.1                                            |               | 2.9                                                                     |                                          |                         | liotictic        |
|                                                |        |                                                |               |                                                                         | L. L. L. L. L. L. L. L. L. L. L. L. L. L |                         |                  |
| - Dzivnieki *                                  |        | - Kütsmēslu paveids *                          |               | Skaits. gab *                                                           |                                          |                         |                  |
| Nobarojamais jaunlops, (6 mēneši u.            |        | Šķidrie kūtsmēsli                              | $\checkmark$  | 30                                                                      |                                          |                         |                  |
| Kutsmēslu daudz. no viena dzīv., kg *<br>13000 |        | Dzivnieka atraš. laiks novietnė, mėn. *<br>6   |               | <ul> <li>Kopējais kūtsmēslu daudzums, kg * –</li> <li>195000</li> </ul> |                                          |                         |                  |
|                                                |        |                                                |               |                                                                         |                                          |                         |                  |
| Sastavs                                        |        | - P2O5 km/**                                   |               | - K20 ka/t*                                                             |                                          |                         |                  |
| 3.7                                            |        | 2.7                                            |               | 1.8                                                                     |                                          |                         |                  |
|                                                |        |                                                |               |                                                                         |                                          |                         |                  |
| + Pievienot vēl                                |        |                                                |               |                                                                         |                                          |                         |                  |
| Kūtsmēslu vidējais sastāvs                     |        |                                                |               |                                                                         |                                          |                         |                  |
| Kütsmēslu paveids 🔶 Kopā, kg                   |        | Kopā N, kg                                     | Kopā P2O5, kg | Kopā K2O, kg                                                            | Vidēji N, kg                             | Vidēji P2O5, kg         | Vidēji K2O, kg   |
| Šķidrie kūtsmēsli 670000 kļ                    | 9      | 2716.5 kg                                      | 1524 kg       | 1728.5 kg                                                               | 4.05 kg                                  | 2.27 kg                 | 2.58 kg          |

# 2. solis. Noliktava. Traktortehnikas pievienošana.

## Jāspiež poga "Pievienot resursu", izvēlamies resursu "Agregāts".

| Noliktava > Plevienot resursu                                 |                                            |                                            |
|---------------------------------------------------------------|--------------------------------------------|--------------------------------------------|
| Pievienot resursu                                             |                                            |                                            |
|                                                               |                                            |                                            |
|                                                               |                                            |                                            |
| – Resurss * –<br>Agregāts                                     | ~                                          |                                            |
| – <sup>Veids *</sup> –<br>Mēslošanas tehnika                  | Vosaukums *Šķidrmēslu cisterna             | Jāizvēlas mēslošanas tehnikas nosaukums    |
| Marka                                                         | Modelis                                    |                                            |
| legādes datums                                                | Derīguma termiņš                           | =                                          |
| Dokuments                                                     | Ø                                          |                                            |
| Atļautie paplašinājumi (.pdf, .docx, .doc, .jpg, .jpeg, .png) |                                            |                                            |
| Piezīmes                                                      |                                            |                                            |
|                                                               | 1                                          |                                            |
| Statuss: Aktīvs                                               | $\supset$                                  |                                            |
| Īrēts                                                         | GPS                                        | Atzīmējiet precīzo tehnoloģiju aprīkojumu: |
|                                                               | GPS un programmatūra (vadi                 | vienu no jesnējām vai nu Lentveida izklie- |
|                                                               | <ul> <li>Lentveida izkliedētājs</li> </ul> |                                            |
|                                                               | Inžekcijas metode                          | detajs" vai "Inžekcijas metode"            |
|                                                               | Automātiskā devu regulēšana                | ·/                                         |

#### 3. solis. Lauka notikumi. Mēslošana. Valsts augu aizsardzības Lauki Noliktava Atskaites dienests Lauksaimniecībā izmantojamās zemes pārvaldības sistēma Atjaunot visus LAD laukus Importēt LAD laukus + Pievienot lauku LAD kultūraugs LIZ kultūraugs ∠ Sēšana / stād Lauka numurs 🔺 1. <u>41467-34011</u> 41467-34011 (112) Kvieši, ziemas Lauku sarakstā jāizvēlas konkrētais 2. Cīruļi gar ceļu Kvieši, ziemas Kvieši, ziemas 14-09-2022 lauks un jāspiež uz tā nosaukuma zemē sētu stiebrzāļu Aramzemē sētu stiebrzāļu 🗥 Cīruļi kalns 41760-33758 3. 06-05-2021 un tauriņziežu maisījums, kurā... un tauriņziežu maisījums,... Mieži, vasaras, Kvieši, 4. A Rūpnīca mazais 41726-33890 (111) Kvieši, vasaras 26-04-2023 vasaras

## Lauksaimniecībā izmantojamās zemes pārvaldības sistēma

\_\_\_\_\_

| 3. | <ol> <li>Ciruļi kalns 1.23ha 2023 (760) Aramzemē sētu stiebrzāļu un tauriņziežu maisījums, kurā tauriņzieži &gt; 50 %</li> </ol>                        |         |  |                                    |                    |                    |                 |           |              | Atpakaļ uz | : lauku sarakstu |
|----|----------------------------------------------------------------------------------------------------|---------|--|------------------------------------|--------------------|--------------------|-----------------|-----------|--------------|------------|------------------|
| Ra | Rādīt tikai: (Sēlan) (Aramzemē sētu stebrzāļu un tauripziežu maisījums, kurā tauripzieži >50%)<br>Notikumi Augsnes analīzes Kultūraugu mēslošanas plāni |         |  | Notik<br>"Pievi                    | umu sa<br>ienot no | daļā jās<br>otikum | piež poga<br>"" | + Pievier | not notikumu |            |                  |
|    | Datums                                                                                                    | Darbība |  | Resurss                            | Veids              | Platība            | Deva            | Кора      | Piezīmes     | Dokumenti  | Darbības         |
|    | > 06-05-2021                                                                                                    | Sēšana  |  | Aramzemē sētu stiebrzāju un tauriņ | Sēklas             | 1.23 ha            | 24.4 kg         | 30.01 kg  |              | -          | 2 0              |

| Lauksaimniecībā izmantojamās zemes pā<br>Lauki - Cīruļi kalns - Pievienot notikumu                                                                                        | rvaldības sistēma                                                                                                    |        |
|----------------------------------------------------------------------------------------------------|----------------------------------------------------------------------------------------------------|--------|
| Mēslošana<br>Darbīta<br>Mēslošana                                                                                                    | Jānorāda "Darbība"<br>"Mēslošana"                                                                                                    | Atcelt |
| Statuss       Årpakalpojums       Izpildīts       Ozuma*       30-04-2024       Kūtsmēsli                                                                                 | Jānorāda šķidrmēslu lietošanas datums<br>Jānorāda "Kūtsmēsli" vai attiecīgi cits organiskais<br>mēslošanas līdzeklis, kā piemēram digestāts |        |
| M. noizukumi <sup>*</sup><br>Kütsmésli/Škidrie/2.9-2-2.5 ×<br>+ Pievienot věl<br><u>Jāizvēlas</u> "ML nosaukums"<br>- Ú-<br>Jāizvēlās no saraksta<br>pievienots Noliktavā | Jānorāda organiskā mēslošanas<br>Iīdzekļa pielietotā deva kg/ha                                                                             |        |

#### Ja visas darbības izdarītas secīgi, ieraksts par šķidrmēslu lietojumu sadaļā "Lauka notikumi" izskatīsies šādi:

| 3. | 3. Cīruļi kalns 1.23ha 2023 (760) Aramzemē sētu stiebrzāļu un tauriņziežu maisījums, kurā tauriņzieži > 50 % 🗸 🔍 |            |           |                                    |        |         |          |              |          | Atpakaļ uz lauku sarakstu |            |
|----|----------------------------------------------------------------------------------------------------|------------|-----------|------------------------------------|--------|---------|----------|--------------|----------|---------------------------|------------|
| Ră | lādīt tikai: (Sējana) (Mēsiolana) (Aramzemē sētu stiebrzāļu un tauriņziežu maisījums, kurā tauriņzieži >50%)     |            |           |                                    |        |         |          |              |          |                           |            |
|    | Notikumi Augsnes analīzes Kultūraugu mēslošanas plāni + Pievienot notikumu                                       |            |           |                                    |        |         |          | not notikumu |          |                           |            |
|    |                                                                                                    | Datums     | Darbiba   | Resures                            | Veide  | Diatiba | Devra    | Konā         | Diezīmes | Dokumenti                 | Darbības   |
|    |                                                                                                    | batans     | Datalog   | (CSU25                             | 1005   | 1 10000 |          | Nope         | r icomes | Bokamena                  | barbibas   |
|    | >                                                                                                    | 30-04-2024 | Měslošana | Kūtsmēsli/Šķidrie/2.9-2-2.5        | ML     | 1.23 ha | 15000 kg | 18450 kg     | -        |                           | <b>2</b> Ù |
|    | >                                                                                                    | 06-05-2021 | Sěšana    | Aramzemē sētu stiebrzāju un tauriņ | Sēklas | 1.23 ha | 24.4 kg  | 30.01 kg     |          |                           | <b>(</b>   |

## 4. solis. Lauka notikumi. Augsnes analīžu pievienošana.

#### Jāatver sadaļa "Augsnes analīzes"

| Lauksaimniecī<br>Lauki - Cīruļi kalns | bā izmantojamā                                                                                                   | s zemes pārvaldības siste                          | ēma                                            |                   |                              |  |  |  |
|---------------------------------------|----------------------------------------------------------------------------------------------------|----------------------------------------------------|------------------------------------------------|-------------------|------------------------------|--|--|--|
| 3. Cīruļi kalns 1.23ha 2              | 3. Cīruļi kalns 1.23ha 2023 (760) Aramzemē sētu stiebrzāļu un tauriņziežu maisījums, kurā tauriņzieži > 50 % 🗸 🔍 |                                                    |                                                |                   |                              |  |  |  |
| Rādīt tikai: Sēšana                   | Mēslošana) (Aramzemē sētu st                                                                                     | iebrzāļu un tauriņziežu maisījums, kurā tauriņziež | ii > 50%                                       |                   |                              |  |  |  |
| Notikumi                              | Augsnes analīzes                                                                                                 | Kultūraugu mēslošanas plāni                        |                                                |                   | + Pievienot jaunu analīzi    |  |  |  |
|                                       |                                                                                                    |                                                    | Šobrīd nav pievienota neviena Augsnes analīze. | Jāsp<br>"Pievieno | iež poga<br>t jaunu analīzi" |  |  |  |

- 🚺 Lai augsnes analīzes laukam veiksmīgi pievienotu, no saraksta jāizvēlas "Analīžu veids":
  - "VAAD augšņu agroķīmiskā izpēte" jānorāda, ja laukam veikta VAAD agroķīmiskā izpēta (paraugu rezultāti ielasīsies automātiski);
  - "Citā laboratorijā veiktas analīzes" jānorāda, ja laukam augsnes paraugus noņēma un rezultātus nodrošināja SIA "Ag Tech", SIA "Precision Farming" (Agricon), SIA "Dojus Latvija", SIA "Augsnes laboratorija" (Saldus laboratorija), Kooperatīvā sabiedrība "VAKS" un SIA "Augsnes izpētes grupa" (paraugu rezultāti ielasīsies automātiski);
  - "VAAD laboratorijā veiktas analīzes" jānorāda, ja VAAD nodrošināja tikai paraugu testēšanu, bet augsnes paraugus noņēmāt pats (tiks piedāvāts saraksts ar visiem paraugu rezultātiem, manuāli jānorāda platība un granulometriskais sastāvs katram paraugam);
  - "Citā laboratorijā veiktas analīzes (manuāla pievienošana)" jānorāda, ja augsnes analīžu pakalpojumu sniedzējs nenodrošina augsnes analīžu datu nodošanu VAAD (augsnes analīžu rezultāti jāievada manuāli).

| Lauksaimnieci<br>Lauki > Cīruļi kalns<br>Jauna augsnes                                                      | ībā izmantojamās<br>Jauna augsnes analīze<br>Sanalīze                                                                                    | zemes pārvaldīl                                                                                                    | oas sistēma                                                                              |                           |                                                                              | 2                                                                                   | Saqlabāt At                                                                                 | celt                     |
|----------------------------------------------------------------------------------------------------|----------------------------------------------------------------------------------------------------|----------------------------------------------------------------------------------------------------|------------------------------------------------------------------------------------------|---------------------------|------------------------------------------------------------------------------|-------------------------------------------------------------------------------------|---------------------------------------------------------------------------------------------|--------------------------|
| Sistēmā ir pieejami Va<br>(Saldus Laboratorija);<br>manuāli, izvēloties an<br><b>Sarakstā tiek piedāv</b>   | ilsts augu aizsardzības diene:<br>SIA "DOJUS Latvija"; SIA "Pre<br>alīžu veidu "Citā laboratorijā<br><b>ātas augsnes analīzes, kas j</b> | stā veiktas augšņu agroķīm<br>cision Farming" (Agricon); k<br>veiktas analīzes (manuāla<br><b>aunākas par 30.06.2015.</b> | iskās izpētes un augsnes paraug<br>Cooperatīvā sabiedrība "VAKS"; Sl.<br>pievienošana)". | u analīžu n<br>A "Augsnes | ezultāti, kā arī sekojošu agroķīmis<br>izpētes grupa". Ja analīzes veikta    | ko pakalpojumu sniedzēju sniegtā ir<br>s citā ar<br>Kad visi augs<br>pievienoti, jā | nfe idcija: - SIA "Agīech"; SIA "Augsnes L<br>snes analīžu rezultāt<br>ispiež poga "Saglab. | aboratorija"<br>i<br>āt" |
| Analitu veids<br>VAAD laboratorijā ve                                                                       | iktas analīzes                                                                                                    | ✓ Datums*<br>06-04-2023                                                                                                   |                                                                                          |                           | Vidējais svērtais                                                            |                                                                                     |                                                                                             |                          |
| VAAD augšņu agrol<br>VAAD laboratorijā v<br>Citā laboratorijā vei<br>Citā laboratorijā vei<br>pievienošana) | ķīmiskā izpēte<br><mark>veiktas analīzes</mark><br>iktas analīzes<br>iktas analīzes (manuāla                                             | рн<br>4.8                                                                                                    |                                                                                          |                           | Granul astatus<br>Mälismiits<br>94<br>4.8<br>Organistas vielas dauda.<br>3.1 | ~                                                                                   |                                                                                             |                          |
| Analīzes nav veiktas                                                                                        | 5                                                                                                    | 6.5                                                                                                    |                                                                                          | ^                         | CaCO3, t/ha<br>6.5                                                           |                                                                                     |                                                                                             |                          |
| Barības elementi                                                                                            |                                                                                                    |                                                                                                    |                                                                                          | ^                         | Barības elementi                                                             |                                                                                     |                                                                                             | ^                        |
| Elements                                                                                                    | Daudzums                                                                                                    | Mērvienība                                                                                                    | Nodrošinājums augsnē                                                                     |                           | Elements                                                                     | Daudzums                                                                            | Nodrošinājums augsnē                                                                        |                          |
| P <sub>2</sub> O <sub>5</sub>                                                                               | 9                                                                                                    | mg/kg                                                                                                    | Ļoti zems                                                                                |                           | P <sub>2</sub> O <sub>5</sub>                                                | 9                                                                                   | Ļoti zems                                                                                   |                          |
| K <sub>2</sub> O                                                                                            | 68                                                                                                    | mg/kg                                                                                                    | Zems                                                                                     |                           | K <sub>2</sub> O                                                             | 68                                                                                  | Zems                                                                                        |                          |
| Ca                                                                                                    |                                                                                                    | mg/kg                                                                                                    |                                                                                          |                           | Ca                                                                           |                                                                                     |                                                                                             |                          |
| Ma                                                                                                    |                                                                                                    | ma/ka                                                                                                    |                                                                                          |                           |                                                                              |                                                                                     |                                                                                             |                          |

#### Ja visas darbības izdarītas secīgi, ieraksts par pievienotiem augsnes paraugiem izskatīsies šādi:

| 3. Cīruļi kalns 1.23ha 2023 (760) Aramzemē sētu stiebrzāļu un tauriņziežu maisījums, kurā tauriņzieži > 50 % 🗸 🔍 |                                                                                                    |                             |                 |                   |                                 |            |                  |  |
|----------------------------------------------------------------------------------------------------|----------------------------------------------------------------------------------------------------|-----------------------------|-----------------|-------------------|---------------------------------|------------|------------------|--|
| Rādīt tikai: Sēšan                                                                                               | Lādīt tikai: (Sēšana) (Mēslošana) (Aramzemē sētu stiebrzāļu un tauriņziežu maisījums, kurā tauriņzieži > 50%) |                             |                 |                   |                                 |            |                  |  |
| Notikumi                                                                                                    | Augsnes analīzes                                                                                              | Kultūraugu mēslošanas plāni |                 |                   |                                 | + Pievieno | ot jaunu analīzi |  |
|                                                                                                    |                                                                                                    |                             |                 |                   |                                 |            |                  |  |
| Datums                                                                                                    |                                                                                                    | Granulometriskais saturs    | Organiska viela | Baribas elementi  | рн                              |            | Darbibas         |  |
| 06-04-2023                                                                                                    |                                                                                                    | Mälsmilts                   | 3.1             | P2O5: 9 , K2O: 68 | 4.8                             |            | ĹÛ               |  |
|                                                                                                    |                                                                                                    |                             |                 |                   | Rindas vienā lapā 10 🔻 1-1 no 1 | < <        | > >              |  |

# 5. solis. Lauka notikumi. Mēslošanas plāns.

-Ų-Izstrādājot mēslošanas plānu un lietojot slāpekļa saturošus mēslošanas līdzekļus uz lauka, nedrīkst pārsniegt sistēmā norādīto "Pieļaujamā slāpekļa norma laukam, kg".

## Jāatver sadaļa "Kultūraugu mēslošanas plāni"

| 2. 40710-34147 3.82ha 2024 (140) Auzas            | · · · · · · · · · · · · · · · · · · ·           | Atpakaj uz lauku sarakstu                |
|---------------------------------------------------|-------------------------------------------------|------------------------------------------|
| Rādīt tikai: (Ražas Novākšana) (AAL lietošana)    |                                                 |                                          |
| Notikumi Augsnes analīzes Kultūraugu mēslošanas p | lāni                                            | + Izveidot jaunu plānu                   |
|                                                   | Šobrīd nav pievienots neviens Mēslošanas plāns. |                                          |
| - Nevads<br>Talsu novads                          | Laula bloka m.<br>40710-34147                   | Jāspiež poga<br>"+ Izveidot jaunu plānu" |
| Pagasts<br>Ģibuļu pagasts                         | Kadastra nr.                                    |                                          |
| Piederība                                         | Ratios, ha<br>3.82                              |                                          |
| Ūт 🗌                                              | BIO lauks                                       |                                          |
| Sertificēts sēklas lauks                          | Pedaujama stapada norma laukam, kg<br>458,4     |                                          |

| Lauksaimnieciba izmantojamas zemes parvald<br>Lauki - Cīruļi gar ceļu - Kultūraugu mēslošanas plāna izveide | ibas sistema                                                                        |              |          |
|----------------------------------------------------------------------------------------------------|-------------------------------------------------------------------------------------|--------------|----------|
| Mēslošanas plāns                                                                                            |                                                                                     | Atpakaj      | Saglabāt |
| Lauka nosaukums<br>Cīruļi gar ceļu                                                                          | Partos/na)<br>2,41                                                                  |              |          |
| Lauka nr.<br>2                                                                                              | lesētais/iestādītais kultūraugs V                                                   |              |          |
| (112) Kvitši, ziemas                                                                                        | Jānorāda LAD kultūraugs                                                             |              |          |
| Pamatinformācija                                                                                            | L                                                                                   |              |          |
| Augsnes analīzes nav veiktas                                                                                |                                                                                     |              |          |
| Metode "Standartraža"                                                                                       |                                                                                     |              |          |
| Daudauma, t/ha<br>4                                                                                         |                                                                                     |              |          |
| 95 P205, kg/ha<br>45                                                                                        | 80<br>80                                                                            |              |          |
| Metode "Augstākā raža"                                                                                      | am veiktas un korekti pievienotas augsnes<br>"Motodo "Augstākā raža"" jāparāda pādā | analīzes,    |          |
| Daudzums, t/ha augstā                                                                                       | kā raža konkrētajā laukā t/ha                                                       | jo tris gadu |          |
| 0 0                                                                                                    | 0                                                                                   |              |          |
| Korekcijas Ja aprēķinātais slāpel                                                                           | (ļa apjoms ir                                                                       | Í            |          |
| saglabāt, bet ja vēlati<br>plašāku informāciju, j<br>"Korekcijas".                                          | as pianu var<br>es norādīt<br>āspiež                                                |              |          |

## Norādot nepieciešamās korekcijas, sistēma automātiski veic plānotā slāpekļa pārrēķinu

| Korekcijas                                                       |                                                              | ~                    |
|------------------------------------------------------------------|--------------------------------------------------------------|----------------------|
| Pēcpļaujas atliekas                                              |                                                              |                      |
| Pecplaujas atliekas<br>Novāc no lauka                            |                                                              |                      |
| Zaļmēslojums                                                     |                                                              |                      |
| Zaļmēslojums                                                     |                                                              |                      |
| Minerālais slāpeklis                                             |                                                              |                      |
| Minerālā N saturs augsnē, kg/ha 🗸 🗸                              | Dokuments 🦉                                                  |                      |
|                                                                  | Atļautie paplašinājumi (pdf, .docx, .doc, .jpg, .jpeg, .png) |                      |
| Priekšaugam lietotie kūtsmēsli                                   |                                                              |                      |
| Kūtsmēslu veids 🗸                                                | Kūtsmēslu deva, t/ha                                         |                      |
| Prasības ražas kvalitātei                                        |                                                              |                      |
| Jānodrošina augsts proteīna saturs pārtikai audzēt<br>🔵 lr 🔷 Nav | os kviešu graudos                                            |                      |
| Koriģēta barības elementu vajadzība (kg/ha)                      |                                                              |                      |
| N, kg/ha<br>169.1                                                | 75.3                                                         | K20, kg/ha<br>125.19 |

## Plānotais slāpekļa apjoms laukam tiek attēlots šeit:

| Mēslošanas vajadzība laukam |         |                    | Kad visi popieciečamie lauki aizpil | dīti |
|-----------------------------|---------|--------------------|-------------------------------------|------|
| ⊂ N. kg<br>407.531          | 181.473 | као, ка<br>301.708 | jāspiež poga "Saglabāt"             |      |
|                             |         |                    | Atpaka] Saglabāt                    |      |
|                             |         |                    |                                     |      |

### Ja visas darbības izdarītas secīgi, mēslošanas plāns konkrētajam laukam izskatīsies šādi:

| 2. | 2. Cīruļi gar ceļu 2.41ha 2023 (112) Kvieši, ziemas 🗸 🗸    |                      |                         |         |                        |         |          |  |  |
|----|------------------------------------------------------------|----------------------|-------------------------|---------|------------------------|---------|----------|--|--|
| Rā | Rādīt tikai: (Ražas Novākšana) (AAL lietošana) (Kaļķošana) |                      |                         |         |                        |         |          |  |  |
|    | Notikumi                                                   | Augsnes analīzes     | Kultūraugu mēslošanas p | olāni   | + Izveidot jaunu plānu |         |          |  |  |
|    | Datums                                                     | Kultūraugs           |                         | N       | P205                   | K20     | Darbības |  |  |
|    | 30-07-2024                                                 | (112) Kvieši, ziemas |                         | 407.531 | 181.473                | 301.708 | 2 Û      |  |  |

# 6. solis. Lauka notikumi. Ražas novākšana.

| Lauksaimniecībā izmantojamās zemes pārvaldības sistēma<br>Lauki - Cīruļi gar ceļu          |               |                   |     |         |          |           |            |                  |              |
|--------------------------------------------------------------------------------------------|---------------|-------------------|-----|---------|----------|-----------|------------|------------------|--------------|
| 2. Cīruļi gar ceļu 2.41ha 2023 (112) Kvieši, ziemas 🗸 🔍                                    |               |                   |     |         |          |           | Atpakaļ uz | z lauku sarakstu |              |
| Rádit tikai: (AL lietoiana) (Sélana) (Kujela, ziemas/Tobak) I Notikumu sadaļā jāspiež poga |               |                   |     |         |          |           |            |                  |              |
| Notikumi Augsnes analīzes Kultūraugu mēslošanas plāni                                      |               |                   |     | "Piev   | ienot no | otikumı   | ı"         | + Pievier        | not notikumu |
| Datumer Dation Resure Utide Data Data Data Data                                            |               |                   |     |         |          | Dokumenti | Darbības   |                  |              |
| > 15-05-2024                                                                               | AAL lietošana | Tripali/herbicīds | AAL | 2.41 ha | 0.03 kg  | 0.07 kg   |            |                  |              |

#### Lauksaimniecībā izmantojamās zemes pārvaldības sistēma Lauki - Cīruļi gar ceļu - Pievienot notikumu

| Ražas novākšana     | "Darbība" jānorāda | Saglabāt | Atcelt |
|---------------------|--------------------|----------|--------|
| Ražas Novākšana 🗸 🗸 | "Ražas novākšana"  |          |        |
| Raža netiek novākta |                    |          |        |
| Statuss             |                    |          |        |
| Ārpakalpojums       |                    |          |        |
| Datums* 15-08-2024  |                    |          |        |

#### Ja visas darbības izdarītas secīgi, sadaļa "Lauka notikumi" izskatīsies šādi:

| Lauksaimniecībā izmantojamās zemes pārvaldības sistēma<br>Lauki - Cīruļi gar ceļu |                       |                                |                     |       |            |                |           |          |           |              |
|-----------------------------------------------------------------------------------|-----------------------|--------------------------------|---------------------|-------|------------|----------------|-----------|----------|-----------|--------------|
| 2. Cīru                                                                           | i gar ceļu 2.41ha 202 | 23 (112) Kvieši, ziemas        |                     | (     | Atpakaļ uz | lauku sarakstu |           |          |           |              |
| Rādīt ti                                                                          | cai: Ražas Novākšan   | a) (AAL lietošana) (Kalķošana) |                     |       |            |                |           |          |           |              |
| Not                                                                               | kumi Au               | gsnes analīzes Kultūrau        | gu mēslošanas plāni |       |            |                |           |          | + Pievier | not notikumu |
|                                                                                   |                       |                                |                     |       |            | Dokumanti      | Dachilane |          |           |              |
|                                                                                   | Datums                | Daroida                        | Nesurss             | VEIUS | Plattua    | Deva           | Кора      | Plezimes | Dokumenu  | Darbibas     |
| >                                                                                 | 15-08-2024            | Ražas Novākšana                |                     |       | -          | -              | -         |          |           | 🔼 🛈          |
| >                                                                                 | 15-05-2024            | AAL lietošana                  | Tripali/herbicīds   | AAL   | 2.41 ha    | 0.03 kg        | 0.07 kg   |          |           | 2            |